## Directions to Access Online Textbook & Math Tutor for Algebra Topics

- 1. Log on to Office 365 using your CBSD username and password.
- 2. Click on All Apps and scroll down to ConnectEd App under the "Your School" section

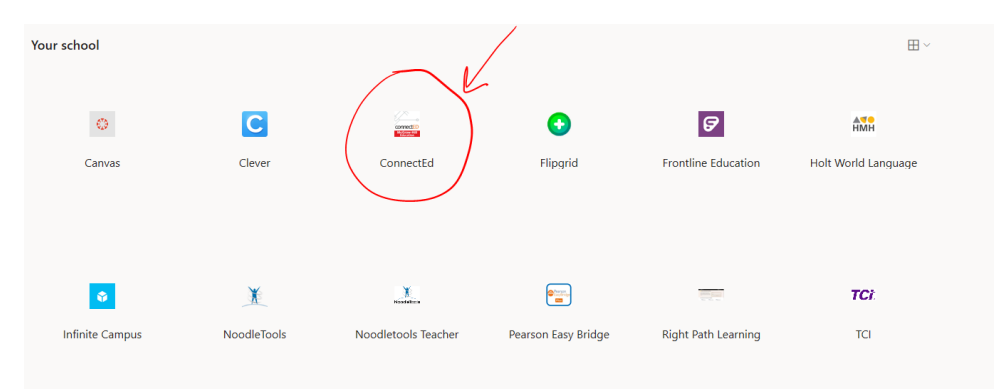

3. Click on the Algebra 1 © 2018 title.

|           | /                                   |                  |  |
|-----------|-------------------------------------|------------------|--|
|           | Algebra 1 © 2018<br>Student Edition |                  |  |
| ALGEBRA 1 | Manage Content 🛱                    | Assign Content 📝 |  |

4. You will be brought to the home screen for the textbook, as shown below.

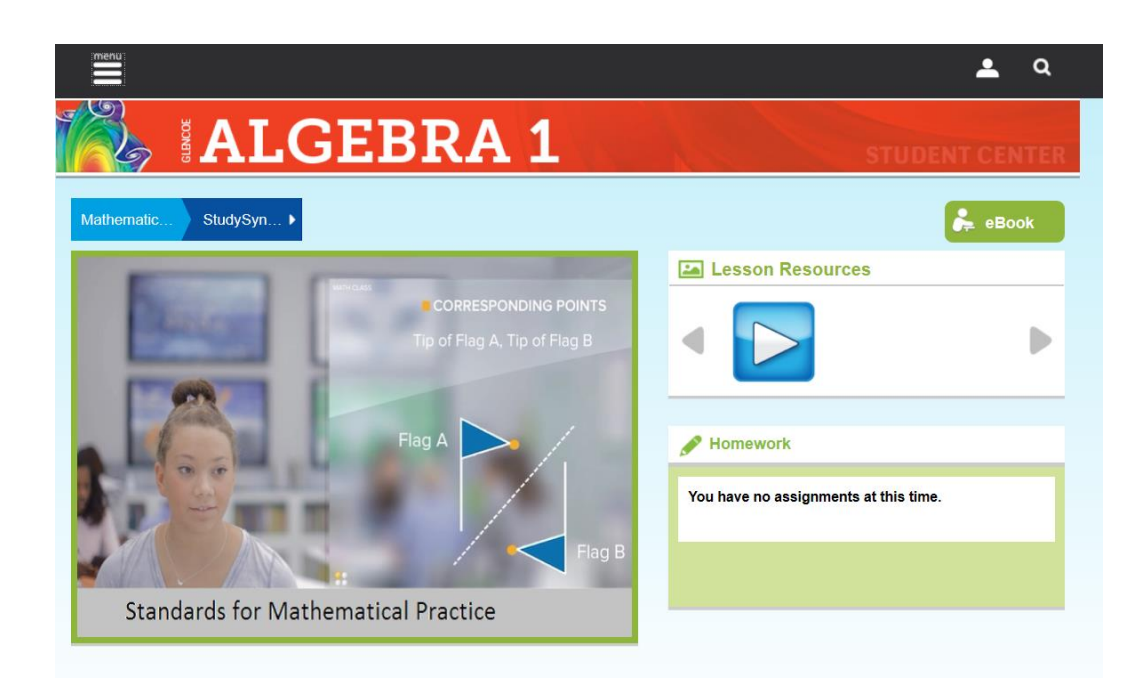

5. To access the online textbook click the "eBook" icon and the online textbook will open in a new window.

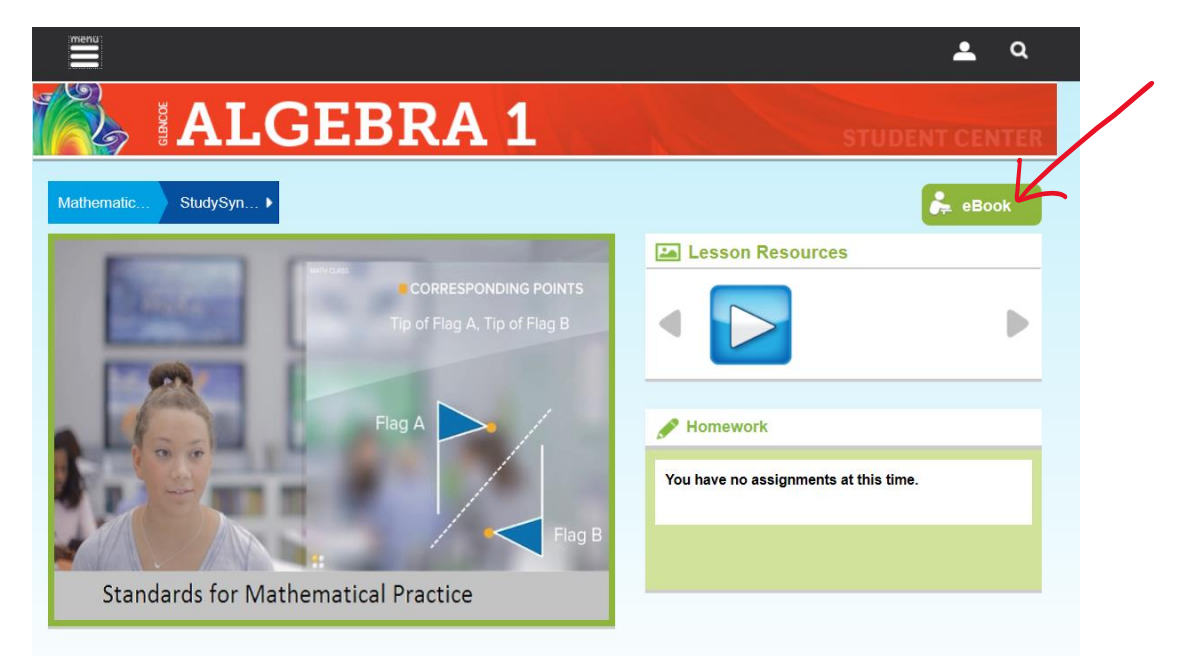

6. For additional resources, such as additional practice worksheets, videos and the online tutor, click the "menu" icon and then "resources"

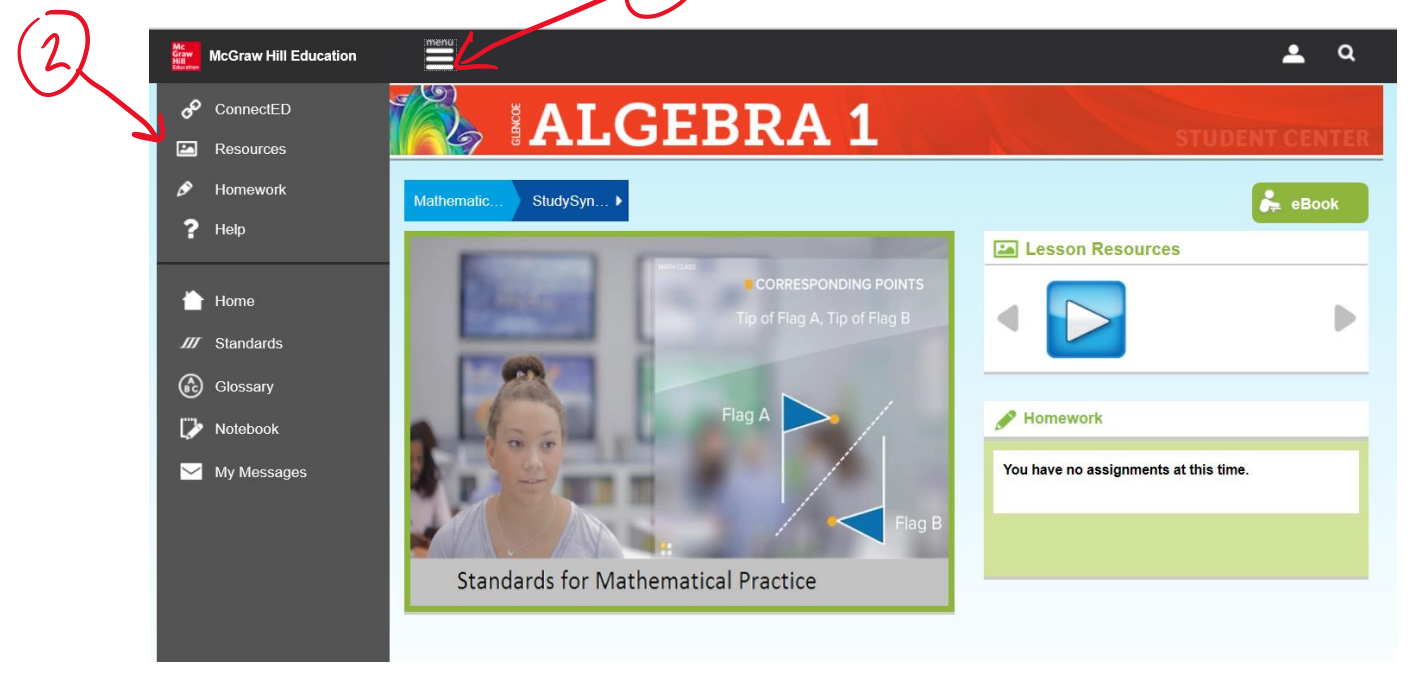

7. This is the resources page. You should select the chapter and lesson you wish to review more using the drop down menu on the left.

| Resources                                                |                                                                                                    |
|----------------------------------------------------------|----------------------------------------------------------------------------------------------------|
| Lesson Search Keyword Search 🖈 Fave                      | orites (2)                                                                                                    |
| Chapter 0: Preparing for Algebra V<br>Chapter Overview V | Results<br>Results Per Page 12 🗸                                                                                                    |
| Check (1)<br>Tools (1)<br>Vocab (1)<br>Worksheets (1)    | Pretest: Preparin       Image: Data Algebra 1 Sc       Image: Data Algebra 1 Glossary         Image: Data Algebra 1 Sc       Image: Data Algebra 1 Sc       Image: Data Algebra 1 Glossary         Image: Data Algebra 1 Sc       Image: Data Algebra 1 Sc       Image: Data Algebra 1 Glossary         Image: Data Algebra 1 Sc       Image: Data Algebra 1 Sc       Image: Data Algebra 1 Glossary         Image: Data Algebra 1 Sc       Image: Data Algebra 1 Sc       Image: Data Algebra 1 Glossary         Image: Data Algebra 1 Sc       Image: Data Algebra 1 Sc       Image: Data Algebra 1 Glossary         Image: Data Algebra 1 Sc       Image: Data Algebra 1 Sc       Image: Data Algebra 1 Glossary         Image: Data Algebra 1 Sc       Image: Data Algebra 1 Sc       Image: Data Algebra 1 Glossary         Image: Data Algebra 1 Sc       Image: Data Algebra 1 Sc       Image: Data Algebra 1 Sc         Image: Data Algebra 1 Sc       Image: Data Algebra 1 Sc       Image: Data Algebra 1 Sc         Image: Data Algebra 1 Sc       Image: Data Algebra 1 Sc       Image: Data Algebra 1 Sc         Image: Data Algebra 1 Sc       Image: Data Algebra 1 Sc       Image: Data Algebra 1 Sc         Image: Data Algebra 1 Sc       Image: Data Algebra 1 Sc       Image: Data Algebra 1 Sc         Image: Data Algebra 1 Sc       Image: Data Algebra 1 Sc |
|                                                          |                                                                                                    |

8. Once you select the appropriate chapter and section the resources will appear both in the menu on the left and as icons on the main part of the screen. Below is an example from Chapter 1, Lesson 7

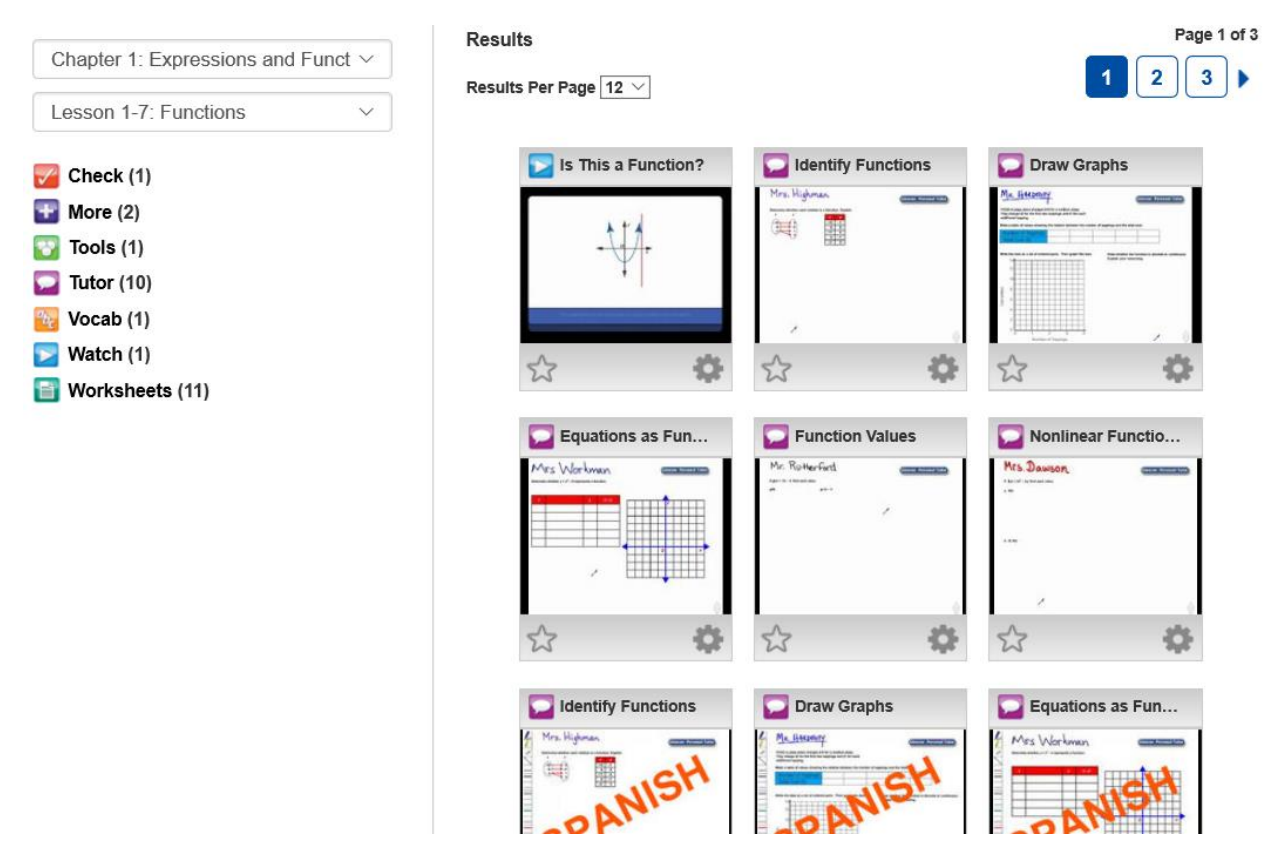

9. The Online Tutor will display problems and voice over the completion of the problem to explain each step as well as supporting information. These are available in English as well as Spanish. The purple icon in the corner indicates that the resource is an online tutor for that topic.

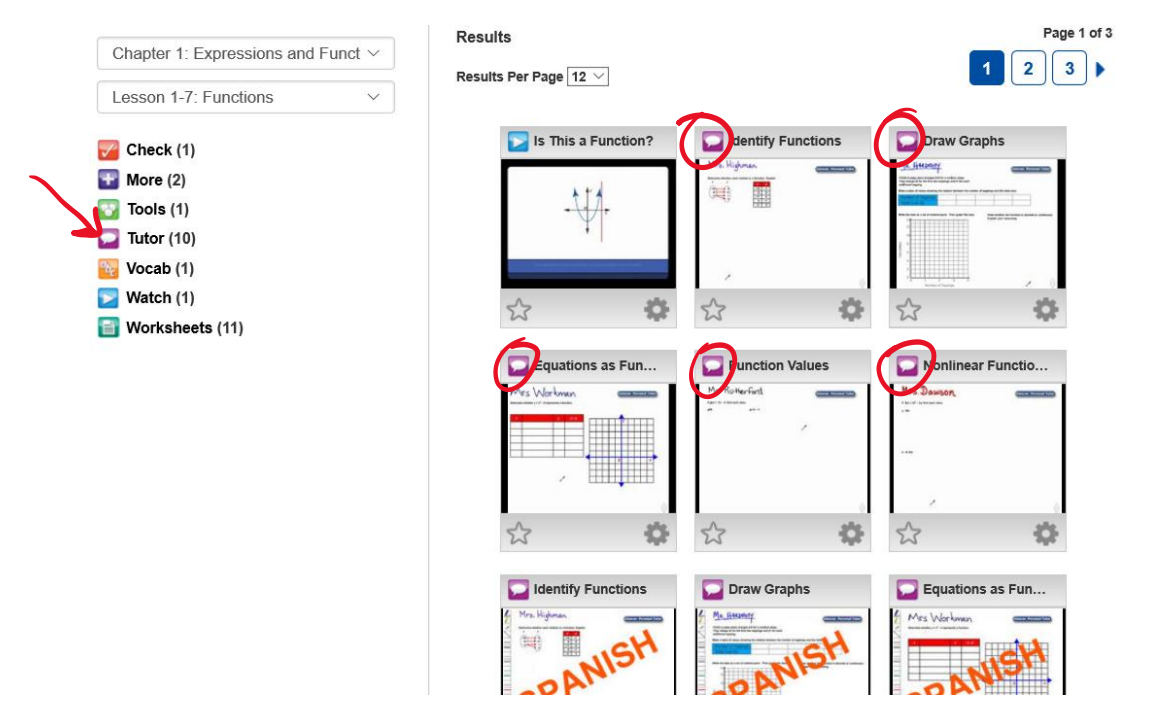

10. The worksheets resource provides additional worksheets for students to practice their skills. These are available as both Word Documents and PDF files.

| Chapter 1: Expressions and Funct $\vee$                           | Chapter 1: Expressions and Funct $\vee$                                                          | Results<br>Results Per Page 12 🗸 |                  |                    |
|-------------------------------------------------------------------|--------------------------------------------------------------------------------------------------|----------------------------------|------------------|--------------------|
| Lesson 1-7: Functions<br>Check (1) Check (2) Tools (1) Tutor (10) | All Resources<br>Worksheets<br>Cattable Worksheet (5)<br>PDF Worksheet (5)<br>Study Notebook (1) |                                  | Sudy Guide and I | skills Practice: F |
| Wocab (1)         Watch (1)         Worksheets (11)               |                                                                                                  |                                  |                  |                    |
|                                                                   |                                                                                                  | ☆ 🌣                              | 公 <b>谷</b>       | ☆ ✿                |

11. The "check" resource provides students a self-quiz to assess their own knowledge of the content. They can request hints and will be told which questions they got correct and incorrect once they submit their answers.

| Chapter 1: Expressions and Funct $\vee$ | Results               |                                                                                                    |
|-----------------------------------------|-----------------------|----------------------------------------------------------------------------------------------------|
| Lesson 1-7: Functions V                 | Lesson 1-7: Functions | Results Per Page 12 V                                                                                                    |
| Check (1)                               | AIResources           | Self-Check Quiz:                                                                                                    |
| More (2) ☑ Tools (1)                    | 🖉 dheck               | -1                                                                                                    |
| 🔛 Tutor (10)<br>🙀 Vocab (1)             | $\bigcirc$            |                                                                                                    |
| Watch (1)                               |                       | 10<br>- Mark (1997)<br>- Mark (1997)<br>- |
| worksheets (11)                         |                       | ☆ ✿                                                                                                    |